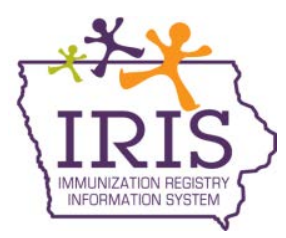

## Iowa Department of Public Health - Immunization Program Immunization Registry Information System (IRIS) Influenza Vaccine Pre-book and Order Receiving Instructions January 2020

The following are instructions to pre-book and accept VFC influenza vaccine orders in IRIS. Questions about the Vaccines for Children Program or pre-booking seasonal influenza vaccine can be directed to the VFC Program at 800-831-6293 ext. 4. Contact the IRIS Help Desk at 800-374-3958 with questions about IRIS or receiving influenza vaccine orders.

## Instructions to Pre-book VFC Seasonal Influenza Vaccine Orders

To submit a flu pre-book order, please follow the below steps:

1) Select the 'flu pre-book' link under the Inventory section of the menu panel.

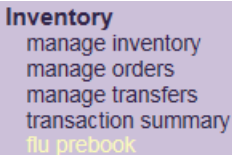

2) As necessary, type special comments for the order, delivery instructions, or update the delivery days and times for the organization.

| Special Comments for On | der                     |                         |
|-------------------------|-------------------------|-------------------------|
| Enter Text: 150 char    | acters left.            |                         |
|                         |                         |                         |
|                         |                         |                         |
| Delivery Instructions   |                         |                         |
| Enter Text: 35 chara    | acters left.            |                         |
|                         |                         | <u>_</u>                |
|                         |                         | $\checkmark$            |
| Historical Notes        |                         |                         |
| Created by Create       | Date Note               |                         |
| Delivery Days and       | Times                   |                         |
|                         | Delivery Window 1       | Delivery Window 2       |
| Monday                  | 8:00 AM 🗸 To 12:00 PN 🗸 | 1:00 PM V To 5:00 PM V  |
| ✓ Tuesday               | 9:00 AM 🗸 To 12:00 PN 🗸 | 1:00 PM 🗸 To 5:00 PM 🗸  |
| Vednesday               | 9:00 AM V To 4:00 PM V  | 8:00 PM 🗸 To 10:00 PN 🗸 |
| ✓ Thursday              | 9:00 AM 🗸 To 12:00 PN 🗸 | 1:00 PM 🗸 To 9:00 PM 🗸  |
| ✓ Friday                | 7:00 AM 🗸 To 12:00 PN 🗸 | 1:00 PM 🗸 To 5:00 PM 🗸  |
| ✓ Saturday              | 7:00 AM 🗸 To 12:00 PN 🗸 | 1:00 PM 🗸 To 5:00 PM 🗸  |
| ✓ Sunday                | 7:00 AM 🗸 To 12:00 PN 🗸 | 1:00 PM 💙 To 5:00 PM 💙  |
|                         |                         |                         |

 From the Flu Prebook Window, select the prebook period in green for the upcoming flu season. To see what was prebooked in previous flu seasons, select the previous season from the dropdown menu.

| Flu Prebo        | ook Window:   |                       |
|------------------|---------------|-----------------------|
| Vaccine<br>Group | Trade<br>Name | ונ                    |
|                  |               | 15-JAN-19 - 07-FEB-19 |
|                  |               |                       |
| Pre-Book         | Influenza Va  | accines               |
| Flu Prebo        | ook Window:   |                       |
| Vaccine<br>Group | Trade<br>Name | )<br>1                |
|                  |               | 15-JAN-19 - 07-FEB-19 |
|                  |               | 14-JAN-20 - 06-FEB-20 |

4) The influenza vaccines available to pre-book are listed and displayed by Trade Name, Packaging, and NDC number. Enter the **number of doses** requested for the specific NDC in the Doses Requested column. If the value entered is not equivalent to the package, the amount will round up to the nearest package size.

| Flu Preb         | ook Window                   | 17-JAN-20 - 07-I                                                           | EB-20 💊           | ·                     |                    |                   |                      |                             |                    |
|------------------|------------------------------|----------------------------------------------------------------------------|-------------------|-----------------------|--------------------|-------------------|----------------------|-----------------------------|--------------------|
| Vaccine<br>Group | Trade Name                   | Packaging                                                                  | NDC<br>Number     | Ordering<br>Intention | Doses<br>Requested | Doses<br>Adjusted | Doses<br>Distributed | Last<br>Distributed<br>Date | Doses<br>Remaining |
| FLU              | Afluria Quad<br>P-free       | FLU 0.5 mL<br>single-dose<br>syringes 10-Pack                              | 33332-<br>0320-01 | PED                   | 240                |                   |                      |                             | 0                  |
| FLU              | Afluria Quad<br>P-free, Peds | INFLUENZA,<br>QUADRIVALENT,<br>PRESERVATIVE<br>FREE, 0.25ML<br>SYR 10-PACK | 33332-<br>0220-20 | PED                   |                    |                   |                      |                             | 0                  |
| FLU              | Afluria<br>Quadrivalent      | Influenza,<br>quadrivalent 5mL<br>MDV 1-Pack                               | 33332-<br>0420-10 | PED                   |                    |                   |                      |                             | 0                  |
| FLU              | FluLaval<br>quad, P-free     | Influenza,<br>injectable,<br>quadrivalent<br>0.5mL SYR 10-<br>Pack         | 19515-<br>0816-52 | PED                   | 120                |                   |                      |                             | 0                  |
| FLU              | FluMist<br>Quadrivalent      | Influenza,<br>intranasal,<br>quadrivalent 10-<br>Pack Sprayers             | 66019-<br>0307-10 | PED                   |                    |                   |                      |                             | 0                  |
| FLU              | Fluarix<br>Quad, P-free      | influenza,<br>injectable,<br>quadrivalent,<br>p-free 0.5mL SYR<br>10-pack  | 58160-<br>0885-52 | PED                   | 60                 |                   |                      |                             | 0                  |

5) After entering the quantities for each product ordered, select the Save button to submit the influenza vaccine pre-book order.

| nfluenza Pre-book Orders |                               |                  |                   |        |  |  |  |
|--------------------------|-------------------------------|------------------|-------------------|--------|--|--|--|
| VFC PIN                  | B99999                        | Delivery Contact | JOSEPH Zehner     | Save   |  |  |  |
| Initiating Organization  | Joey Training Org Test        | Delivery Address | 123 FOURTH STREET |        |  |  |  |
| Initiating User          | Joseph Zehner                 |                  | SUPER EXTRA LONG  | Cancel |  |  |  |
| Org Phone                | (563) 333-3333 (S)<br>x555555 |                  | CITY,IA 55555-    |        |  |  |  |
| Org Fax                  | (989) 516-5555 🔇 x            |                  |                   |        |  |  |  |
|                          |                               |                  |                   |        |  |  |  |
| Spacial Commonte for Or  | dore                          |                  |                   |        |  |  |  |

6) A pop-up message will display, indicating the "Flu Prebook order has been submitted". Select OK to continue.

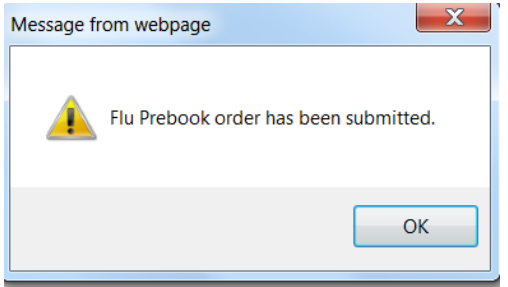

7) Verify the influenza pre-book order has been submitted by selecting the flu pre-book link from the left menu panel under the Inventory heading. A message in red will display, indicating when the pre-book was submitted or last updated.
Influenza Pre-book Orders

| Initiaenza Pre-book On  | uers                        |                  | Submi             | tted Date 06/14/2016 |
|-------------------------|-----------------------------|------------------|-------------------|----------------------|
| VFC PIN                 | B99999                      | Delivery Contact | JOSEPH Zehner     | Save                 |
| Initiating Organization | Joey Training Org Test      | Delivery Address | 123 FOURTH STREET |                      |
| Initiating User         | Joseph Zehner               |                  | SUPER EXTRA LONG  | Cancel               |
| Org Phone               | (563) 333-3333 🧐<br>x555555 |                  | CITY,IA 55555-    |                      |
| Org Fax                 | (989) 516-5555 🌔 x          |                  |                   |                      |
|                         |                             |                  |                   |                      |

8) If edits need to be made to the influenza pre-book order before the pre-book period has ended, select the flu pre-book link, select the flu prebook period from the dropdown menu and update the quantity in the doses requested field and select Save. Each time the flu pre-book page is updated, a confirmation message will appear, and the submitted date will be updated.

9) Once the flu pre-book period has ended, edits can no longer be made to the flu pre-book order page, and the amount in the doses requested column will no longer be editable as shown below.

| Pre-Book Influenza Vaccines |                              |                                                                  |                   |                       |                    |  |  |  |  |
|-----------------------------|------------------------------|------------------------------------------------------------------|-------------------|-----------------------|--------------------|--|--|--|--|
| Vaccine<br>Group            | Trade Name                   | Packaging                                                        | NDC<br>Number     | Ordering<br>Intention | Doses<br>Requested |  |  |  |  |
| FLU                         | Fluarix Quad, P-<br>free     | influenza,<br>injectable,<br>quadrivalent, p-free<br>SYR 10-Pack | 58160-<br>0900-52 | PED                   | 60                 |  |  |  |  |
| FLU                         | Fluzone<br>Quadrivalent      | Influenza,<br>quadrivalent<br>MDV10 1-Pack                       | 49281-<br>0623-15 | PED                   | 220                |  |  |  |  |
| FLU                         | Fluzone quad,<br>P-free Peds | Influenza,<br>quadrivalent,<br>preservative free,<br>SYR 10-pack | 49281-<br>0513-25 | PED                   | 240                |  |  |  |  |

10) If the Vaccines for Children (VFC) Program makes any changes to an organization's flu pre-book order, the historical notes section on the flu pre-book page will reflect the change as shown below, and the doses adjusted column will update.

| Historical Notes     |                     |                                                                          |  |
|----------------------|---------------------|--------------------------------------------------------------------------|--|
| Created By           | Create Date         | Note                                                                     |  |
| Zehner, Joseph       | 06/14/2016 09:28 AM | 1 NDC # 66019-0300-10, intention PED, IDPH altered doses requested to 50 |  |
| Delivery Days and Ti | mes                 |                                                                          |  |
|                      | Delivery Windo      | dow 1 Delivery Window 2                                                  |  |
| ✓ Monday             | 8:00 AM 💙 To 12     | 12:00 PM 💙 1:00 PM 💙 To 5:00 PM 💙                                        |  |

11) Once the VFC Program begins distributing doses, the flu pre-book page will update to indicate the number of doses distributed, the last distributed date, and the doses remaining to be distributed. This page will update with each influenza vaccine order sent to the organization.

| Flu Preb         | ook Window               | Joey Test 123                                              | ~                 | ]                     |                    |                   |                      |                             |                    |
|------------------|--------------------------|------------------------------------------------------------|-------------------|-----------------------|--------------------|-------------------|----------------------|-----------------------------|--------------------|
| Vaccine<br>Group | Trade Name               | Packaging                                                  | NDC<br>Number     | Ordering<br>Intention | Doses<br>Requested | Doses<br>Adjusted | Doses<br>Distributed | Last<br>Distributed<br>Date | Doses<br>Remaining |
| FLU              | Afluria<br>Quadrivalent  | Influenza,<br>injectable,<br>quadrivalent                  | 33332-<br>0416-10 | PED                   | 100                | 0                 | 30                   | 05/07/2019                  | 70                 |
| FLU              | FluLaval<br>quad, P-free | Influenza,<br>injectable,<br>quadrivalent MDV<br>10 1-Pack | 19515-<br>0894-52 | PED                   | 200                | 0                 | 70                   | 05/07/2019                  | 130                |
| FLU              | FluMist<br>Quadrivalent  | Influenza,<br>intranasal,<br>quadrivalent 10-              | 66019-<br>0300-10 | PED                   | 300                | 0                 |                      |                             | 300                |

12) The status of an organization's flu prebook order can be viewed through the manage orders link under the Inventory section of the menu panel.

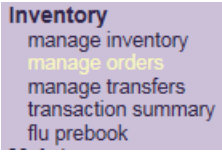

- 13) The manage orders page includes a filter to display flu pre-book orders. To view the orders, select the Flu radio button. Flu pre-book orders have the same status as other VFC orders:
  - a. **Processed** IDPH has satisfied each line item in the order and has selected the Submit/Save button. Orders will stay in a status of Processed until it has been sent to the distributor.
  - b. Sent to Distributor the order has been sent to the distributor for filling of the order.
  - c. **Shipped** the order has been completely fulfilled and is ready for the organization to accept the vaccine into their inventory.
  - d. **Accepted** the order was accepted by the organization. This type of order can no longer be modified, and is considered a historical order.

| Manage Orders      |             |                                   |                     |
|--------------------|-------------|-----------------------------------|---------------------|
|                    |             | Create                            | Order               |
|                    |             | Car                               | ncel                |
| Order List         | Show: OC    | Current 🔿 Historical 🔿 Both 💿 Flu | ◯ Flu<br>Historical |
| Current Flu Orders |             |                                   |                     |
| User               | Submit Date | Status                            | Order #             |
| Joseph Zehner      | 06/14/2016  | PROCESSED                         | 2767                |

## Instructions to Accept Influenza Vaccine Orders

14) Distribution of VFC influenza vaccine orders can be monitored using the Vaccine Order/Transfer Notification table on the home page. When influenza vaccine orders are shipped, a number will display in the Shipped column of the Order(s) line. The process to accept influenza vaccine into inventory will be similar to other VFC vaccine orders.

| Туре        | Shipped | Awaiting Return Shipment | Rejected |
|-------------|---------|--------------------------|----------|
| Order(s)    | 3       | 0                        | 0        |
| Transfer(s) |         | No Transfer Notification |          |

- 15) Select the 'manage transfers' link under the Inventory section on the left menu panel.
  - Inventory manage inventory manage orders manage transfers

16) On the Manage Transfers page, orders needing to be accepted are listed in the 'Inbound Transfer' table. To begin accepting the order, select the blue hyperlink under the Transfer ID column.

| Inbound T   | ransfer |             |             |                              |               |            |             |             |
|-------------|---------|-------------|-------------|------------------------------|---------------|------------|-------------|-------------|
| Create Date | Туре    | Transfer ID | Order ID    | Sending Org                  | Receiving Org | Ship Date  | Accept Date | Return Date |
| 05/30/2013  | ORDER   | <u>1221</u> | <u>1681</u> | lowa Immunization<br>Program | IRISINV       | 05/30/2013 |             |             |
| 05/30/2013  | ORDER   | <u>1220</u> | <u>1681</u> | lowa Immunization<br>Program | IRISINV       | 05/30/2013 |             |             |
| 05/30/2013  | ORDER   | <u>1219</u> | <u>1681</u> | Iowa Immunization            | IRISINV       | 05/30/2013 |             |             |

17) On the Receive Transfer page, information is displayed regarding the sending and receiving organization, vaccine information, including lot number, the amount of doses and the inventory action that will take place once the order is accepted. This action will inform the user if a new lot number is created or merged with an existing lot number in inventory.

| Transfer N             | umber 1643                                       | i Ci                        | reated on  | 06/14/ | 2016                          |                                                |                      |                         |                  |
|------------------------|--------------------------------------------------|-----------------------------|------------|--------|-------------------------------|------------------------------------------------|----------------------|-------------------------|------------------|
| Sending En             | tity                                             |                             |            |        | Receiving Entity              | 1                                              |                      |                         |                  |
| Organizat<br>Addr      | <i>ion</i> lowa Imm<br>ess 221 E 12              | unization Prog<br>ST        | jram       |        | Organization<br>Address       | Joey Trainin<br>123 FOURT                      | g Org Tes<br>H STREE | t<br>T                  |                  |
| Cont<br>Phor<br>Ship D | DES MOI<br>tact SHELBY<br>te #<br>hate 06/14/201 | NES,IA 50319<br>TOOZE<br>16 |            |        | Contact<br>Phone #<br>Order # | SUPER EXT<br>JOSEPH Ze<br>(989) 576-15<br>2767 | RA LONG              | GITY,IA                 | 55555            |
| Transfer Vaccine Item  |                                                  |                             |            |        |                               |                                                |                      |                         |                  |
| Vaccine<br>Group       | Trade Name                                       | Lot Number                  | Inventory  | Action |                               |                                                | Transfer<br>Quantity | Order<br>Line<br>Number | Shipping<br>Info |
| Influenza-<br>seasnl   | Fluzone<br>Quadrivalent<br>(49281-0623-<br>15)   | flu456                      | Create Nev | w Lot  |                               |                                                | 100                  | 004048                  | <u>UPS</u>       |

18) After reviewing the information, accept the order by selecting the 'Accept Transfer' button.

| Receive Transfer              | Order ID 1681    |
|-------------------------------|------------------|
| Accept Entire Transfer        | Accept Transfer  |
| Reject Entire Transfer        | Reject Transfer  |
| Partially Accept Transfer     | Partially Accept |
| Return to the Previous Screen | Cancel           |

19) A message will display to verify the addition of the item(s) into inventory. Select OK to continue.

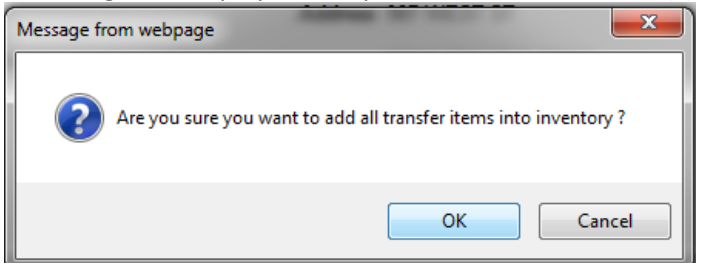

20) The message will display, 'Transfer Successfully Accepted'. The accepted vaccine will appear in the organization's inventory. For organizations that do not use inventory in IRIS, the order will not appear in the inventory:

| Manage Transfer               | Transfer Successfully Accepted |  |  |
|-------------------------------|--------------------------------|--|--|
| Create a New Transfer         | New Transfer                   |  |  |
| Return to the Previous Screen | Cancel                         |  |  |

21) Follow these steps to accept each vaccine in the order into the organization's inventory. Once all vaccines have been accepted, the order status will display as 'Accepted' and will become a Flu Historical order.

| Manage Orders                                   |                       |                      |          |              |  |  |  |
|-------------------------------------------------|-----------------------|----------------------|----------|--------------|--|--|--|
|                                                 |                       |                      | C        | Create Order |  |  |  |
|                                                 |                       |                      |          | Cancel       |  |  |  |
| Order List                                      | Show:                 | Current O Historical | ⊖ Both ⊖ | Flu          |  |  |  |
| Historical Flu Orders (last 30 days by default) |                       |                      |          |              |  |  |  |
| Show Historical Orders by                       | Date From: 05/15/2016 | To: 06/14/2016       | R        | efresh List  |  |  |  |
| User                                            | Submit Date           | Status               |          | Order #      |  |  |  |
| Joseph Zehner                                   | 06/14/2016            | ACCEPTE              | ED       | 2767         |  |  |  |